- 1. 温泉地学研究所ホームページから神奈川県電子申請システム(e-kanagawa)の申込ページ にアクセスしてください。
- 2.「利用者登録をせずに申し込む方はこちら」をクリックしてください。

| <ul> <li>         法         <ul> <li>                       職責署名検証</li></ul></li></ul> | 利用者登録                                                 |
|----------------------------------------------------------------------------------------|-------------------------------------------------------|
| R会 ) 職責署名検証<br>手続き申込                                                                   |                                                       |
| 手続き申込                                                                                  |                                                       |
|                                                                                        |                                                       |
|                                                                                        |                                                       |
| スト公開】 温泉地学研究所 成果発表会 申し込み                                                               |                                                       |
| 2年10月5日14時00分 ~                                                                        |                                                       |
|                                                                                        |                                                       |
| 利用者登録せずに申し込む方はこちら                                                                      |                                                       |
|                                                                                        | 利用者登録される方はこちら                                         |
| 2                                                                                      | <sup>1年10月5日14時00分~<br/>1<br/>利用者登録せずに申し込む方はこちら</sup> |

## 既に利用者登録がお済みの方

3. 利用規約をお読みの上、同意するをクリックしてください。 メールアドレス ※同意いただけない場合はお 申込みいただけません

| <利用規約>      |                                                               |
|-------------|---------------------------------------------------------------|
| 神奈川県e-kana  | jawa電子申請利用規約                                                  |
|             |                                                               |
| (目的)        |                                                               |
| 第1条 本規約(2   | t、e-kanagawa電子申請(以下「本システム」といいます。)を利用して、神奈川県(以下「県」といいます。)に行政手続 |
| の申請・届出等を    | 行うために必要な事項について定めるものです。                                        |
|             |                                                               |
| (用語の定義)     |                                                               |
| 第2条 本規約(    | こおいて使用する用語の意義は、次の各号のとおりとします。                                  |
| (1) 電子申請    | インターネットを利用して行政手続の申請・届出等を行うことをいいます。                            |
| (2) 申請データ   | 本システムを利用して電子申請した申請内容(添付書類を含む。)をいいます。                          |
| (3) 利用者     | 本システムを利用する個人、法人又は団体をいいます。                                     |
| (4) 利用者 I D | 利用者が本システムを利用するために登録するメールアドレスをいいます。                            |
| (5) 整理番号    | 利用者の電子申請が本システムに到達した際に発行される番号をいいます。                            |
|             | 利用者もり又は教理委員を使用する欧小セキュリニンで協力を目的として、利用者が管理する時間な目をいいます。          |

「同意する」ボタンをクリックすることにより、この説明に同意いただけたものとみなします。 登録した情報は当サービス内でのみ利用するものであり、他への転用・開示は一切行いません。

上記をご理解いただけましたら、同意して進んでください。

| (< | 一覧へ戻る   | 同意する       | > |  |
|----|---------|------------|---|--|
| Ċ  | 20 0.00 | 1 3/01 7 0 |   |  |

4. 連絡先のメールアドレスを2ヶ所入力して、完了するをクリックしてください。

【テスト公開】温泉地学研究所 成果発表会 申し込み

| 連絡がとれるメールアドレスを入力してください。「完了する」ボタンを押すと、入力されたメールアドレスに申込画面のURLを記載したメール<br>を送信します。URLにアクセスして申込を行ってください。また、迷惑メール対策等を行っている場合には、「auto-kanagawa@dshinsei.e-k<br>anagawa.lg.jpj からのメール受信が可能な設定に変更してください。上記の対策を行っても、申込画面のURLを記載したメールが届かない場合<br>には、別のメールアドレスを使用して申込を行ってください。なお、送信元のメールアドレスに返信しても問い合わせには対応できません。最後<br>に、携帯電話のメールでは、初期設定でURLリンク付きメールを拒否する設定をされている場合がありますので、その場合も同様にメール受信が<br>可能な設定に変更してください。 |
|----------------------------------------------------------------------------------------------------|
| この手続きはPCのみに対応しています。                                                                                                    |
| 連絡先メールアドレスを入力してください。 必須                                                                                                    |
| xxx1130@pref.kanagawa.lg.jp                                                                                                    |
| 連絡先メールアドレス(確認用)を入力してください                                                                                                    |
| xxx1130@pref.kanagawa.lg.jp                                                                                                    |
| く     説明へ戻る     完了する     >                                                                                                    |

5. 入力したメールアドレスに、「【e-kanagawa 電子申請】申込画面 URL 通知」というメールが届き ますので、そこに記入された URL をクリックしてください。(クリックできない場合には URL をコピー してブラウザのアドレス欄にペーストしてください)

e-kanagawa 電子申請を御利用いただきありがとうございます。

| 手続名:【テスト公開】温泉地学研究所 成果発表会 申し込み                                        |                               |
|----------------------------------------------------------------------|-------------------------------|
| の申込画面への URL を送信します。                                                  | このコロレをクリック                    |
| URL:◆バソコン、スマートフォンはこちらから                                              |                               |
| http://s-kantan.bizplat.asp.lgwan.jp/140007-u/offer/compl            | eteSendMail_gotoOffer.action? |
| completelandlailForm, templatelaar400268num/081+1664958013           | USIAunerhodawara, 4013        |
| Altered Assessment, Lt., Ltd. (d-0641.dcc)#altdaf5b.dbada467017caf60 |                               |

上記の URL にアクセスして申込を行ってください。

※このメールは、e-kanagawa 電子申請から配信専用メールで自動的に送信されています。 このメールに御返信いただいても、回答することができません。

手続に関するお問合せは、手続担当課にお問合せください。

6. 再度、電子申請システムに繋がったら、申請者の氏名、お住まいの市町村名、日中繋がる電 話番号(携帯電話でも可)、連絡先メールアドレスを入力してください。

| 選択中の手続き名: 【テスト公開】温泉地学研究所 成果発表会 申し込み<br>問合せ先 十開く |
|-------------------------------------------------|
| 申請者を入力してください。 必須                                |
| 氏: 神奈川 名: 太郎                                    |
| お住まいの市町村名を入力してください。 必須                          |
| 小田原市                                            |
| 電話番号(日中繋がる携帯電話番号など)を入力してください。 必須                |
| 電話番号 0465233588                                 |
| 連絡先メールアドレスを入力してください。                            |
| メールアドレス xxx1130@pref.kanagawa.lg.jp             |

これより先は、申込される参加形態によって選択項目が変わります。オンライン参加を希望される方は7-1.に、会場参加を希望される方は7-2.に進んでください。

## 【オンライン参加のみを希望される場合はこちら】

7-1. 同じ画面の下にスクロールすると、参加形態を選ぶ項目があります。オンライン参加のみ を希望される方はオンライン(Zoom)にチェックを入れて「確認に進む」をクリックしてください。

| 参加形態(会場また     | はオンライン)を選択してください。  |  |
|---------------|--------------------|--|
| 参加形態(会場またはオン: | ライン)を選んでください。      |  |
| ● オンライン(Zoom) |                    |  |
| 会場(温泉地学研究所    | 2階会議室(小田原市入生田586)) |  |
| 選択解除          |                    |  |
|               | 確認へ進む >            |  |

8-1. 申込内容がこれで良いか確認して、「申込む」をクリックしてください。

| 申込確認                       |                             |  |  |
|----------------------------|-----------------------------|--|--|
| 【テスト公開】 温泉地学研究所 成果発表会 申し込み |                             |  |  |
| 申請者                        | 神奈川 太郎                      |  |  |
| お住まいの市町村名                  | 小田原市                        |  |  |
| 電話番号(日中繋がる携帯電<br>話番号など)    | 0465233588                  |  |  |
| 連絡先メールアドレス                 | xxx1130@pref.kanagawa.lg.jp |  |  |
| 参加形態(会場またはオンラ<br>イン)       | オンライン(Zoom)                 |  |  |
| <                          | (< 入力へ戻る 申込む >)             |  |  |

9-1. 連絡先メールアドレスに、

【e-kanagawa 電子申請】申込通知

【申込完了パスワード通知メール】

の2通のメールが届きます。これで申込完了です。

## 【会場参加を希望される場合はこちら】

7-2. 同じ画面の下にスクロールすると、参加形態を選ぶ項目があります。会場参加を希望される方は会場(温泉地学研究所2階会議室)にチェックを入れてください。

抽選により会場参加できなかった場合に、オンラインでの参加を希望するかどうかを「はい・いい え」のどちらかにチェックをして、「確認に進む」をクリックしてください。

| 参加形態(会場またはオンライン)を選択してください。 必須                                       |
|---------------------------------------------------------------------|
| 参加形態(会場またはオンライン)を選んでください。                                           |
| ○ オンライン(Zoom)                                                       |
| ● 会場(温泉地学研究所2階会議室(小田原市入生田586))                                      |
| 選択解除                                                                |
| 抽選により会場参加ができなかった場合に、オンラインでの参加を希望しますか。<br>必須<br>選択肢の結果によって入力条件が変わります |
| <ul> <li>○ はい</li> <li>○ いいえ</li> <li>どちらかを選択</li> </ul>            |
| 選択解除                                                                |
| 確認へ進む >                                                             |

8-2. 申込内容がこれで良いか確認して、「申込む」をクリックしてください。

| 申請者                                   | 神奈川 太郎                       |  |
|---------------------------------------|------------------------------|--|
| お住まいの市町村名                             | 小田原市                         |  |
| 電話番号(日中繋がる携帯電<br>話番号など)               | 0465233588                   |  |
| 連絡先メールアドレス                            | xxx1130@pref.kanagawa.lg.jp  |  |
| 参加形態(会場またはオンラ<br>イン)                  | 会場(温泉地学研究所2階会議室(小田原市入生田586)) |  |
| 会場で参加できない場合、オ<br>ンラインでの参加を希望しま<br>すか。 | (まい                          |  |
| (<                                    | 入力へ戻る 申込む >                  |  |

【e-kanagawa 電子申請】申込通知

【申込完了パスワード通知メール】

の2通のメールが届きます。これで申込完了です。